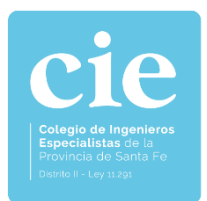

INSTRUCTIVO PASO A PASO PARA GESTIONAR EL CERTIFICADO DE HABILITACIÓN ONLINE DESDE LOS SERVICIOS ONLINE

INGRESAMOS A www.cie.gov.ar/intranet/

# Servicios Online

| Inicia sesión |                                       |  |
|---------------|---------------------------------------|--|
| Usuario       | T                                     |  |
| Clave         | 8                                     |  |
| Entrar        | Olvido Usuario/Clave ?<br>Registrarse |  |

Una vez identificados seleccionamos: Inicio > Servicios > Certificado de Habilitación

| Título                   | INGENIERA AMBIENTAL      | ~ |   |
|--------------------------|--------------------------|---|---|
| Ingrese CUIT/CUIL        | 30999003156              | ŧ | Q |
| Para ser presentado ante | MUNICIPALIDAD DE ROSARIO |   |   |
| Imprimir Certificado     |                          |   |   |

#### CAMPOS A COMPLETAR:

- 1. Título: Si el profesional posee varios títulos habilitantes puede elegir desde cual desea emitir.
- 2. Ingrese CUIT/CUIL: Debe ingresar el número de la entidad ante la cual será presentado el certificado (sin puntos ni espacios).
- 3. **Para ser presentado ante:** Se genera automáticamente, mediante el web service se coloca la razón social, si es inválido sale un aviso de tal situación. (Es igual al ingreso de comitentes de las liquidaciones)
- 4. Finalmente: Imprimir Certificado

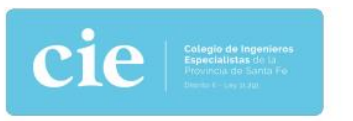

CERTIFICADO ON LINE DE HABILITACION PROFESIONAL

CERTIFICAMOS que QUIROGA ANALIA INES, DNI: 26.550.575, inscripta en este Colegio de Ingenieros Especialistas de la Provincia de Santa Fe - Distrito II, con el título de INGENIERA AMBIENTAL, Nº ICIE 2-2313-1, ha constituido domicilio en MONTEVIDEO 183 de la localidad de ROSARIO, CP: 2000, por lo que está habilitada para ejercer su profesión dentro del territorio de la Provincia de Santa Fe durante el año 2021.

A pedido de la interesada y a los efectos de ser presentado ante MUNICIPALIDAD DE ROSARIO, se expide el presente en la ciudad de Rosario, a los 26 días del mes de Febrero de 2021.

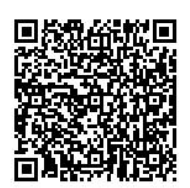

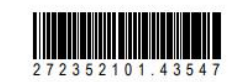

Para validar el presente certificado escanee el código QR o ingrese el código de barras en cie.gov.ar "Validar Certificado"

Ing. Químico Luis R. Feraboli Secretario CIE - Distrito II Ing. Electricista Oscar A. Bercovich Presidente CIE - Distrito II

### Este certificado posee 2 sistemas de seguridad para su validación:

- QR: Para validar con el teléfono móvil •
- Código de Barras: Para validar con una PC •

# × + cte Inicio ٥ → C ☆ @ cie.gov.ar/web/ INICIO INSTITUCIONAL MATRICULACION SERVICIOS COMISIONES NOVEDADES **MANOS**

### 1. Acceso libre desde la home > Validar Certificado de Habilitación

2. Ingresar el código de barras, con números y punto.

| <b>cie</b>                                               | Colegio de Ingenieros<br>Especialistas de la<br>Provincia de Santa Fe<br>Distrito II - Ley 11.291 |
|----------------------------------------------------------|---------------------------------------------------------------------------------------------------|
| Validador de Certificados On-Line                        |                                                                                                   |
| Ingrese Código de Barras                                 | 272352101.43547                                                                                   |
| <ul> <li>El Certificado es válido, fue emitic</li> </ul> | lo por:                                                                                           |
| Profesional                                              | QUIROGA ANALIA INES                                                                               |
| Título                                                   | INGENIERA AMBIENTAL                                                                               |
| Matricula                                                | 2-2313-1                                                                                          |
|                                                          |                                                                                                   |
| Para presentar ante                                      | MUNICIPALIDAD DE ROSARIO                                                                          |

El certificado posee una fecha de vencimiento para ser presentado, de 10 días de corridos posterior a su generación.

## CÓMO VALIDAR UN CERTIFICADO DESDE www.cie.gov.ar